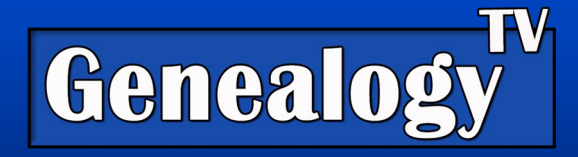

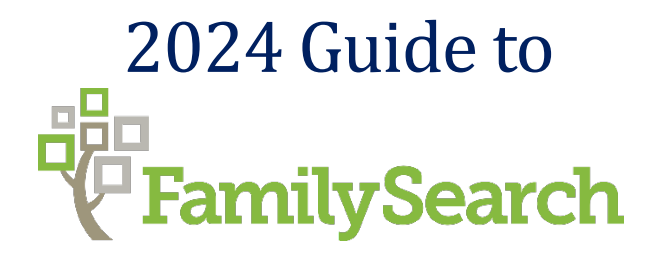

# Video Link

# Introduction to FamilySearch.org

FamilySearch, a genealogy and family history platform, stands as a pioneering initiative within the realm of ancestral exploration. Owned and operated by The Church of Jesus Christ of Latter-day Saints, FamilySearch.org commenced its mission to connect families across generations in 1894. Rooted in the belief that understanding one's ancestry strengthens individuals and communities, the platform offers free access to an extensive repository of historical records, a collaborative family tree, and tools to preserve cherished family memories. FamilySearch.org's enduring mission remains centered on providing a global platform where individuals worldwide can uncover, preserve, and share their unique family narratives. Note: This guide is for non IDS members. LDS members have a differentl login.

# Getting a Free Account

Creating an account on FamilySearch is an effortless and cost-free process, allowing users to unlock a treasure trove of genealogical resources. By simply visiting FamilySearch.org, individuals can sign up for an account at no charge, granting them access to a multitude of historical records, family tree-building tools, and collaborative features. The platform's commitment to accessibility means that anyone enthusiastic about delving into their family history can create an account without any financial barriers. Upon registration, users gain the ability to delve into an extensive collection of records, contribute to the one collaborative family tree, and connect with others worldwide—all without incurring any subscription or membership fees. This commitment to free access aligns with FamilySearch's overarching mission of fostering global connections through shared family heritage, ensuring that individuals from all walks of life can explore their lineage.

# Four Main Areas of Focus for Genealogy Research

There are four main areas that we want to focus on for doing genealogy research on FamilySearch.org. Just like any platfor, we want to look at the **tree**, **ancestor profiles**, **research**, and how to **find records** so that we can further the research to expand our ancestry as far as the paper trail can take us. This is our primary focus for this lesson, **trees**, **profiles**, **finding documents**, **and** 

### <u>research</u>.

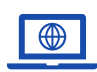

GenealogyTV.org

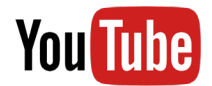

YouTube.com/GenealogyTV

**GENEALOGY TV** 

## World Tree

At FamilySearch, you do not have an individual family tree, it is one giant collaborative tree, the world's largest family tree to which everyone contributes.

When you click into your tree, you are looking at yourself on the world collaborative tree, so you are looking just your part of a giant tree.

Think of it as your tree view... your ancestry on FamilySearch is one grain of sand that represents your family history, and it is part of a gian family tree that is the entire beach.

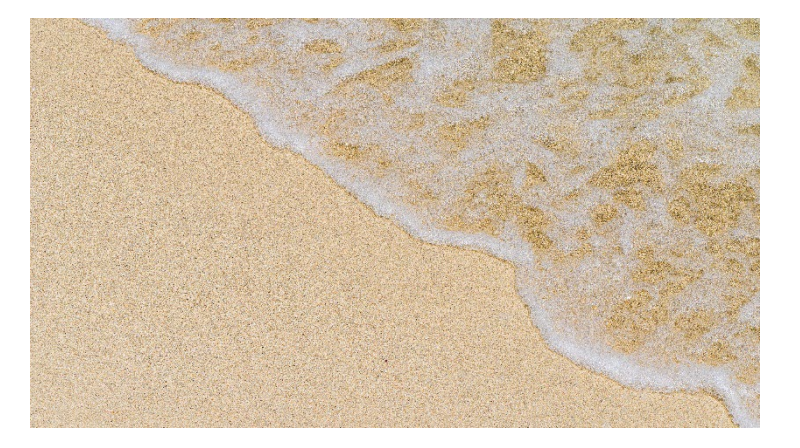

## Advantages

There are advantages and disadvantages to having a world collaborative tree. The advantages are that you are working with other genealogy enthusiasts like yourself to find your family history. These are likely your cousins.

This is an opportunity to reach out to those cousins and discuss the family history. It could be that they have more information that is not uploaded on the family tree.

### Disadvantages

The disadvantages are that some people find it frustrating when they have uploaded information or sources or stories or memories, and others have gone in and changed some of that information because anyone can edit the tree. This is why some people use FamilySearch as a research tool and not as their primary tree.

A word of advice. Keep an open mind. While we may feel strongly that our research is accurate, double check your work. When someone else has changed the data, it could be that we are incorrect in what we believed to be the truth. And always be kind when reaching out to others.

### The Family Tree

From the **top menu**, click **Family Tree** then drop down to **Tree**.

When you first arrive at the tree, you will be presented with a **Fan** view, a **Portrait** (ancestral) view or **Descendancy** view. If you have been there before, you will get the same view you had the last time you were there.

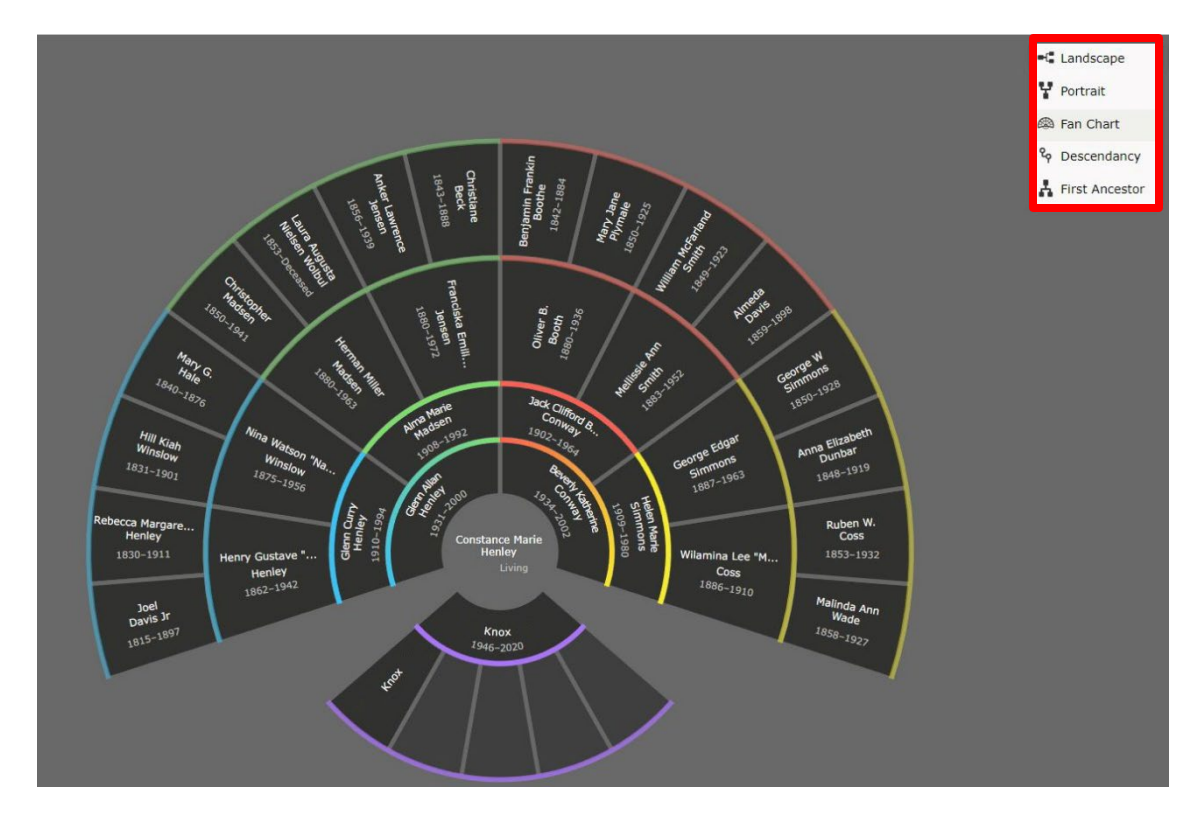

#### 1 Fan View

Use the upper right menus to change views. Options will vary depending on which view you are in. Personally, I like the fan chart the best.

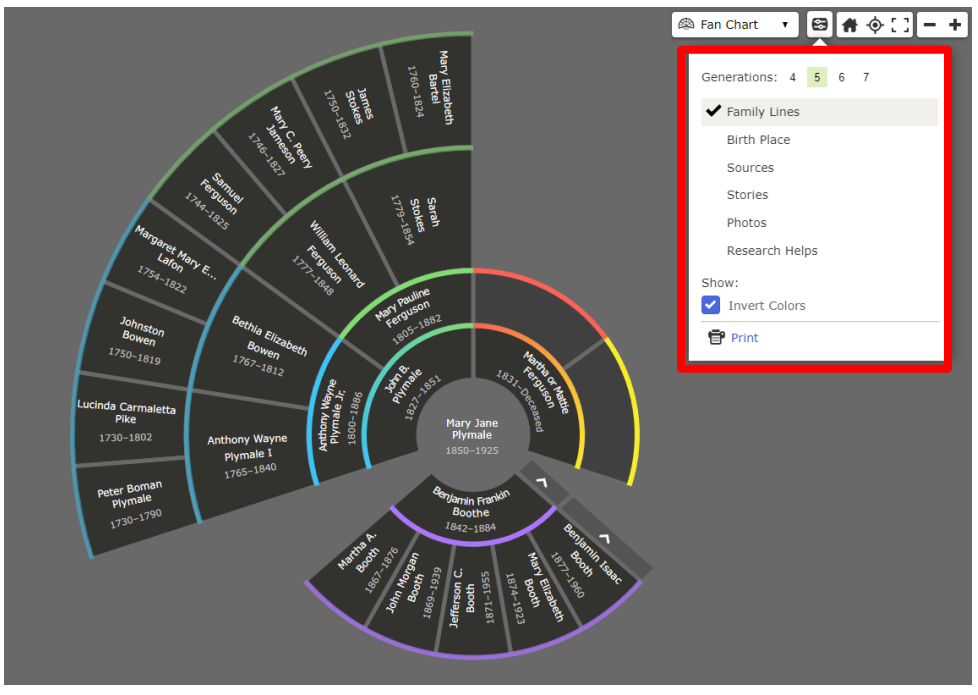

#### FILTERS CHANGE VIEWS

Use the filters to change the view. Below I have changed the filter to show Birth Places. Doing so will colorize the chart and add a location legend. You can also increase the number of generations here.

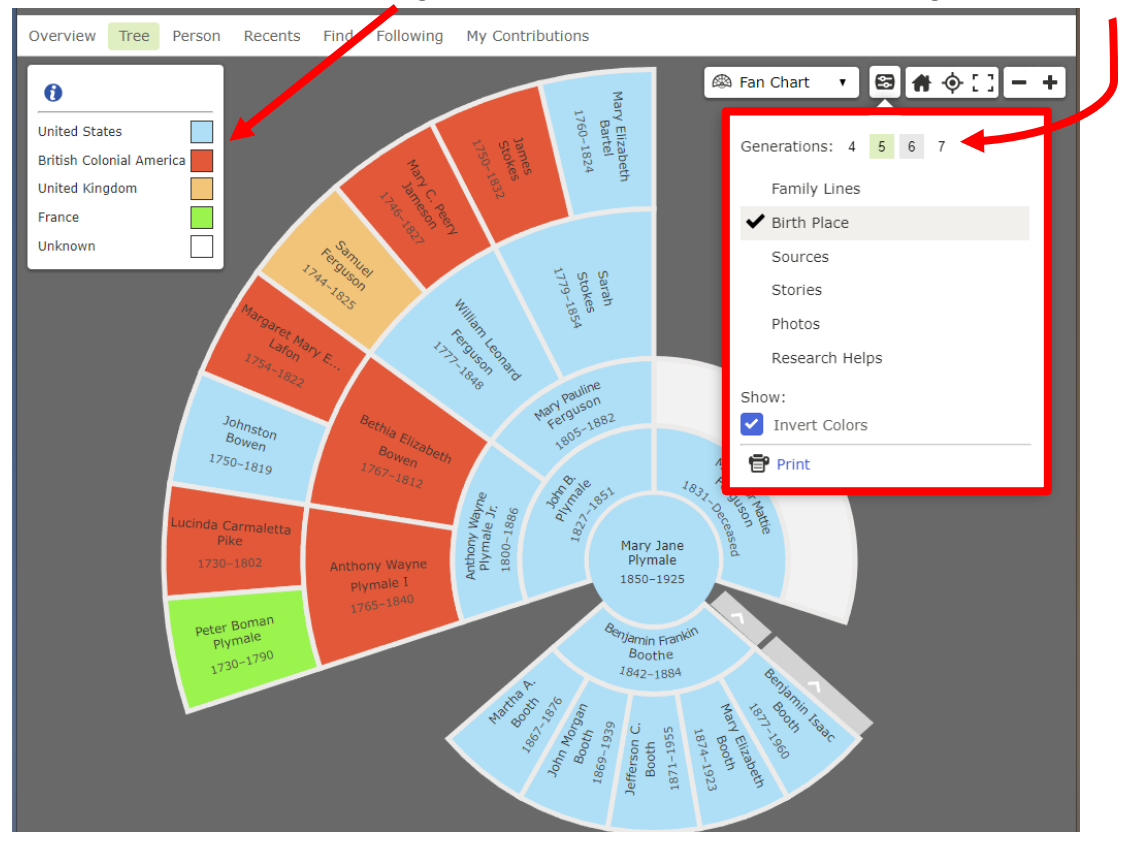

#### Short Cuts

Depending on which chart you are in, try holding the **ALT, CTRL**, or **Shift** keys to move around the tree. This does not seem consistent on the different tree views.

**Zoom** – Hold the **Shift** key and scroll the **Mouse Wheel** to **Zoom** in and out on the Descendancy and Portrait views (but not the fan view).

**Tilt Up and Down** – Tilt up and down by holding the ATL key (windows) and scroll the **Mouse Wheel** to tilt up and down on the fan chart.

Holding CNTL (windows) key zooms to the mouse location.

Use the **Home** icon to center yourself on the tree.

# Two Types of Searches

You can search for your ancestor in two different ways. One is from the ancestor profile and the other is just a general search from the search tab on the home page. We will discuss both ways below. I recommend practicing both ways.

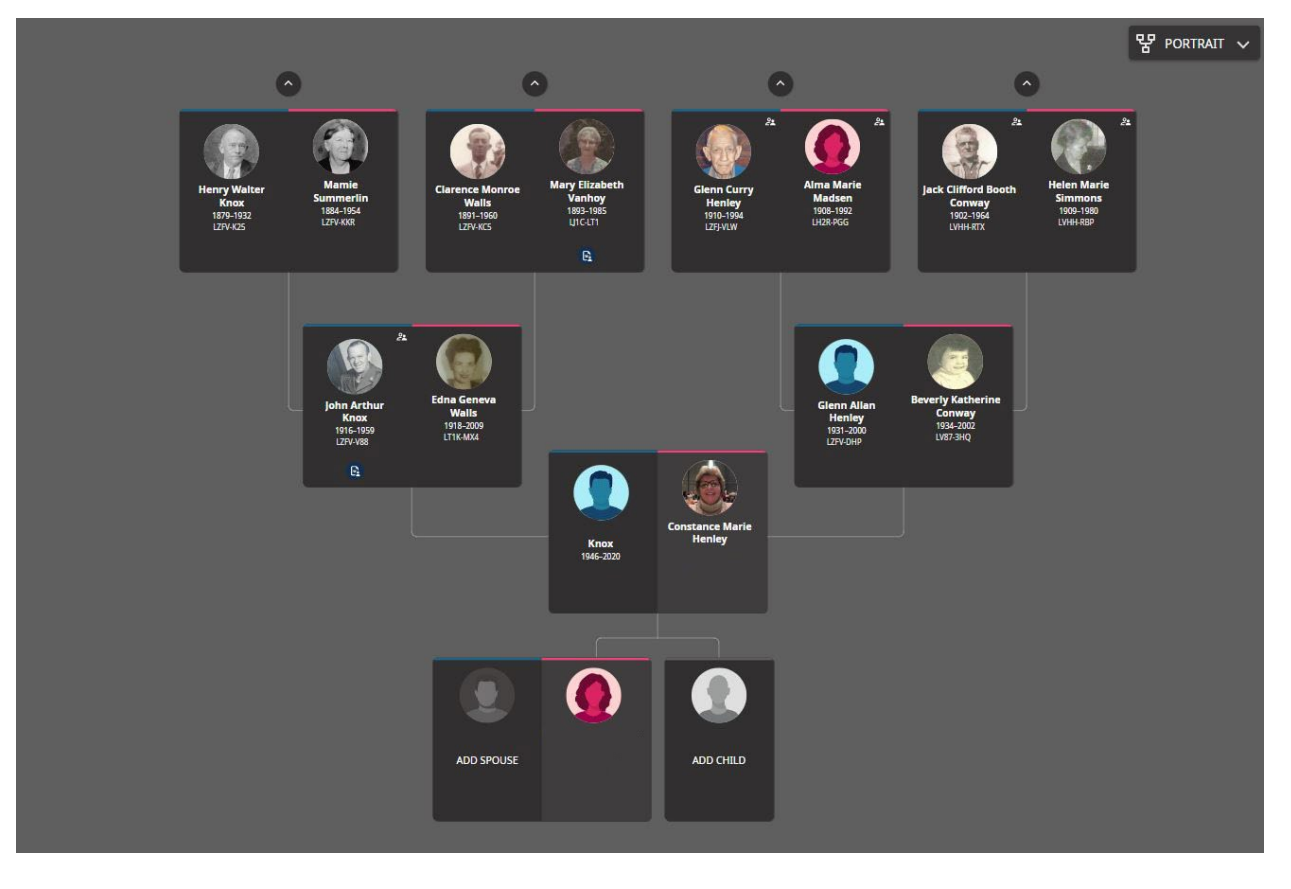

2 Portrait (Ancestry) View

| Expand                                                      | ९२ Descendancy ▼ |
|-------------------------------------------------------------|------------------|
| ⊙ Soseph Walls<br>1772-1852 + L4BR-831                      |                  |
| • • • • • • • • • • • • • • • • • • •                       |                  |
| • James Walls<br>1798-1941 - LZLF-077                       |                  |
| Wary Cannaday<br>1707-1873 • KUSS-BFL                       | 15               |
| • Nancy L Walls<br>1921-1902 * KJ7S-BKG                     |                  |
| Source John Thomas Scott<br>1823–Decound + KLI3/PD          |                  |
| Source Samuel Cosner<br>1825-1892 + LWCF-N2V                |                  |
| - 2 Emma Cosner<br>1860-Deceased + LWP-DN                   |                  |
| • Annettie Belle Cosner<br>1862-1947 * 92085-123            | Ø                |
| O         Itis Samuel Cosner           1873-1937 * LCSB-2WZ | D                |
| O     Susan Elmira Walls<br>1822-1900 + KLFS-BWX            |                  |

3 Descendancy View

# **General Search**

From the search tab, you can conduct a general search for your ancestors directly from that page.

Click on the **more options** to refine your search. Doing so will allow you to add birth, marriage, residence and death information as well as relationship information such as father, mother and spouse. This may better your results.

| Search H<br>Records create a paper<br>details about their life.<br>marriage registrations, | istorical Records<br>trail for your ancestors and can lead you to important.<br>Enter a name, and we'll look for it in birth certificates,<br>consus records, and other official documents.                                                                                                    | Add Ancestor Information NUME ALTERNATE NAME SEX Prost Names Provide Comparison Comparison Comparis |
|--------------------------------------------------------------------------------------------|----------------------------------------------------------------------------------------------------|----------------------------------------------------------------------------------------------------|
| C TIPS FOR EFFECTIVE SEA                                                                   |                                                                                                    | Add Life Event           AVY         BXTH         MASEAGE         RESIDENCE         DERTH           Pace         Near (Earlyo)         X           City, County, State, Province, or Coul         From         To                                                                                                    |
|                                                                                            | Find a Collection<br>Your ancestor's record balongs to a collection of similar documents—<br>Argentina Baptism, for example, or United State Consus, 1940.<br>Searching a people collection is one any to normer your search. If You<br>don't how the collection's exact title, start typing, and we'll try to help<br>you.<br>Collection Title | Add Family Hember           SPUSE         Fahrisk         Others PERSON         M           Add Record Options         M         M         M           LOCHTOR         THE BATCH NUMBER         MAGE GROUP NUMBER (DOS) OR FLIN NUMBER         M           Splandward         M         Splandward         M           Country or Location         Spland or Typescole         X                                                                                                    |
|                                                                                            | BROWSE ALL COLLECTIONS                                                                                                    | Show Exact Search                                                                                                    |
| What is a his                                                                              | storical record?                                                                                                    |                                                                                                    |

4 Search More Options View

Once you have your search results, there are several items to pay attention to on the search results page.

#### There are **filters across the top**, **edit your search along the side**, and **information** within each search.

| Results (539)                                                                     |                                                               |                              | S PREFERENCES     | Q SE | EARCH | First Names                                          |
|-----------------------------------------------------------------------------------|---------------------------------------------------------------|------------------------------|-------------------|------|-------|------------------------------------------------------|
| Collection Sex Race Birth                                                         | Marriage Death Other Residence                                |                              |                   |      |       | Benjamin                                             |
| Name                                                                              | Events                                                        | Relationships                |                   |      |       | Last Names                                           |
| Benjamin Garrett<br>Principal                                                     | Census 1860<br>Wayne, Virginia, United States                 |                              | 6                 | Ô    | E     | Garrett                                              |
| United States Census, 1860                                                        | Birth 1777<br>Virginia, United States                         |                              |                   |      |       |                                                      |
| Benjamin F Garrett<br>Principal                                                   | Burial Fredericksburg, Virginia, United States                |                              | ۵                 | ٥    | E     |                                                      |
| Find A Grave Index                                                                | Jean Shay 1995                                                |                              |                   |      |       | Virginia, United States                              |
| <b>Benjamin F Garrett</b><br>Groom<br>Virginia, Vital Records, 1715-1901          | Marriage 10 November 1847<br>Halifax, Virginia, United States | Spouses Maria W Sim*         | e( <mark>0</mark> | Ô    | E     | Vear (Range)                                         |
| Benjamin F. Garrett<br>Groom<br>Virginia, Vital Records, 1715-1901                | Marriage 9 November 1847<br>Halifax, Virginia, United States  | Spouses Maria W. Sims        | eda               |      | E     | Add Family Member                                    |
| Benjamin T. Garrett<br>Principal<br>Virginia Marriages, 1785-1940                 | Marriage 9 November 1847<br>Halifax, Virginia, United States  | <b>Spouses</b> Maria W. Sims | ыd                |      | E     | SPOUSE FATHER MOTHER OTHER PERSON Add Record Options |
| Benjamin F Garrett<br>Principal<br>United States Census (Slave<br>Schedule), 1860 | Census 1860<br>Banister, Halifax, Virginia, United States     |                              |                   | Ô    | Ē     | IMAGE GROUP NUMBER (DGS) OR FILM NUMBER PRINCIPAL    |
| Benjamin Garrett<br>Principal<br>United States Census, 1810                       | Census 1810<br>Shenandoah, Virginia, United States            |                              |                   | Ô    | E     | State or Province                                    |
| Benjamin F Garrett<br>Principal<br>United States Census (Slave                    | Census 1850<br>Banister, Halifax, Virginia, United States     | Feedback                     |                   | Ô    | E     | Q SEARCH RESET                                       |

#### FHL Number

If you found an FHL (Family History Library) number anywhere, this is where you could add it into the FamilySearch More Options Search tab in order to find that microfilm roll.

|                                                                    | To enter the FHL number you would go to Image   |
|--------------------------------------------------------------------|-------------------------------------------------|
| Add Ancestor Information                                           | Group Number or Film Number and enter it there. |
| NAME ALTERNATE NAME SEX                                            |                                                 |
| First Names                                                        |                                                 |
|                                                                    |                                                 |
| Add Life Event                                                     |                                                 |
| ANY BIRTH MARRIAGE RESIDENCE DEATH                                 |                                                 |
| Place Year (Range) X                                               |                                                 |
| City, County, State, Province, or Col From To                      |                                                 |
| Add Family Member                                                  |                                                 |
| SPOUSE FATHER MOTHER OTHER PERSON                                  |                                                 |
| Add Record Options                                                 |                                                 |
| LOCATION TYPE BATCH NUMBER IMAGE GROUP NUMBER (DGS) OR FILM NUMBER |                                                 |
| FUNCTION                                                           |                                                 |
| Image Group Number (DGS) or Film Number X                          |                                                 |
|                                                                    | <b></b>                                         |
|                                                                    | -                                               |
| Country or Location State or Province X                            |                                                 |
| D Show Exact Search                                                |                                                 |
| Q SEARCH FEWER OPTIONS                                             |                                                 |

Once you have found the microfilm roll, you can search for your ancestor or browse the entire roll. There are advantages to both. In some cases, if your ancestors name was transcribed incorrectly, it my not show in search. Thus, sometimes it is better to browse the entire roll. This is the same strategy used for unindexed records, but that is another discussion for another day.

#### **Record Review**

On the record page you will see information that has been abstracted from the record. Here are some tips to get the most out of each record.

- Make note of all the information in your research notes.
- ALWAYS drill into the image (if available) to see if there is more that is not indexed.
- Copy the source citation and add it as a reference in your research notes (see button).
- Make sure it is attached to the ancestor in the family tree.
- If your tree is on Ancestry, copy the URL and add it as a weblink in the source column on the same ancestor's profile page on Ancestry.
- Add the unique ancestor code to your research notes. It looks something like LHK9-84K. If you searched for that code, you would find Benjamin Garrett Jr.

|                                                                                                    | Benjami<br>Census • United SI<br>SAVE                                                                                                    | n Garrett<br>tates Census, 1860<br>DIT C SHARE                                                                                                    |                                                                                 |
|----------------------------------------------------------------------------------------------------|----------------------------------------------------------------------------------------------------|----------------------------------------------------------------------------------------------------|---------------------------------------------------------------------------------|
|                                                                                                    | Name<br>Sex                                                                                                    | Benjamin Garrett<br>Male                                                                                                    | Attached in Family Tree to<br>Benjamin Grimes Garry Jr.<br>1776-1865 • LHK9-84K |
|                                                                                                    | Age<br>Birth Year (Estimated)<br>Birthplace<br>Race<br>Event Type<br>Event Date<br>Event Place<br>Page Number<br>Affiliate Publication Number<br>Affiliate Name | 83 years v<br>1777<br>Virginia<br>White<br>Census<br>1860<br>Trouts Hill, Wayne, Virginia, United<br>States<br>30<br>M653<br>The U.S. National Archives and Records<br>Administration (NARA) | Similar Records<br>Benja Garnett<br>United States Census, 1850<br>Attached To:  |
| Collection Information United States Census, 1860 Cite This Record "United States Census, 1860", , FamilySearch (https://www.familysearch.org/ark: /61903/1:1:M411-71H : Thu Oct 05 06:56:58 UTC 2023), Entry for | Other People on This Record<br>Sarah Garrett<br>Alfred Garrett<br>James D Garrett                                                                               | F     63     Virginia       M     20     Virginia       M     15     Virginia                                                                                                    |                                                                                 |
| Benjamin Garrett and Sarah<br>Garrett, 1860.<br>Copy Citation<br>7 219. 219 Benjamin Gar<br>38 - Caralo II<br>39 - Alfred II<br>40 Manuer DII                                                                     | 20 m<br>15 m                                                                                                    | V 2000 2000                                                                                                    |                                                                                 |

#### Copy the Source Citation

FamilySearch makes it easy to copy the source citation with one click.

#### Cite This Record

Copy Citation

"United States Census, 1860", , FamilySearch (https://www.familysearch.org/ark: /61903/1:1:M411-71H : Thu Oct 05 06:56:58 UTC 2023), Entry for Benjamin Garrett and Sarah Garrett, 1860.

Profiles & Searches from Profiles

In the **Profile "Details**" tab, there are two columns of boxes. On the left side is a double wide set of widgets, one for vital records, the other is for other information and below (next page) is the family Information. On the right side provides several different resources.

| 21 October 1776 - 21 January 1865 •                                         | LHK9-84 | <b>јг.</b><br>к                                                 |              |              |                                         |
|-----------------------------------------------------------------------------|---------|-----------------------------------------------------------------|--------------|--------------|-----------------------------------------|
| ■C VIEW TREE & VIEW RELATIONS                                               | HIP ★   | FOLLOWING                                                       |              |              |                                         |
| About                                                                       |         | etails Sources (7) Collabo                                      | orate (0)    | Memories (4) | Time Line                               |
| Vitals                                                                      |         |                                                                 |              | ^            | Research Help (1)                       |
| 🛑 Detail View                                                               |         |                                                                 |              |              | Possible Missing Child                  |
| Name • 6 Sources<br>Benjamin Grimes Garrett Jr.                             | Ø       | Sex • 4 Sources<br>Male                                         |              | 0            | and the next sibling.                   |
| Last Changed: November 4, 2021 🕱 KirkpatrickChrisJ                          |         | Last Changed: November 25, 2014 T                               | TrippSusar   | nAnn2        |                                         |
| Birth • 4 Sources<br>21 October 1776<br>Montoomery, Virginia, United States | Ø       | Christening<br>+ ADD                                            |              |              | Search Records                          |
| Last Changed: February 1, 2018 N Neoma Mahalie G                            | eren    |                                                                 |              |              | 🜵 FamilySearch                          |
| Death • 1 Source<br>21 January 1865                                         | Ø       | Burial • 1 Source<br>1865                                       |              | 0            | Ancestry     Eindmynast                 |
| Wayne, West Virginia, United States                                         |         | Last Changed: February 1, 2018 N                                | Neoma Maha   | alie Geren   | Multeritage                             |
| Last Changed: November 4, 2021 K KirkpatrickChrisj                          |         |                                                                 |              |              | Myneritage                              |
| Other Information                                                           |         |                                                                 |              | ^            | Geneanet                                |
|                                                                             |         |                                                                 |              |              | 17 Filae                                |
| Cetail View                                                                 |         |                                                                 |              |              | G Google                                |
| Alternate Names                                                             |         | •                                                               | ADD ALTE     | RNATE NAME   | Notor                                   |
| Alternate Name • 0 Sources<br>Birth Name<br>Benjamin Ir. Garrett            | Ø       | Alternate Name • 0 Sources<br>Birth Name<br>Benjamin Garrett Ir |              | 0            | + ADD NOTE                              |
| Last Changed: February 6, 2012                                              |         | Last Changed: February 6, 2012 U                                | unknown447   | 70317        |                                         |
| c Carole Preston Pursley1                                                   |         | Alternate Name • 0 Sources                                      |              |              | SHOW ALL                                |
| Alternate Name • 0 Sources<br>Birth Name<br>Benjamin Garrett Ir             | Ø       | Birth Name<br>Benjamin Garrett                                  |              | 0            | Latest Changes                          |
| Last Changed: February 6, 2012 F FamilySearch                               |         | Last Changed: February 6, 2012 U                                | unknown447   | 70317        | June 8, 2023                            |
| Alternate Name • 0 Sources                                                  |         | Alternate Name • 0 Sources<br>Birth Name                        |              | ß            | S Relationship Deleted                  |
| Birth Name<br>Benjamin Garrett Ir                                           | Ø       | Benjamin Garret                                                 |              | v            | vy R reneecavender                      |
| Last Changed: February 6, 2012 U unknown4470317                             |         | Last Changed: February 6, 2012 😈 U                              | unknown447   | 70317        | June 8, 2023<br>Relationship Type Added |
| Events                                                                      |         |                                                                 | +            | ADD EVENT    | By R reneecavender June 8, 2023         |
| Residence • 0 Sources                                                       |         | Custom Event • 0 Sources                                        |              |              | Relationship Type Added                 |
| 1850<br>Warne county, part of Warne Virginia, United                        | Ø       | Census                                                          |              | Ø            | by K reneecavender                      |
| States                                                                      | -       | [Blank], Wayne, Virginia, USA                                   |              | -            | SHOW ALL                                |
| Reason:<br>Names match. Dates match or are close.                           |         | Last Changed: August 31, 2022 C                                 | laudiaElaine | Twiss        | <u> </u>                                |
| Last Changed: Osteber 0, 2010 L Loo Bayroo FE                               |         | Custom Event + 0 Sources                                        |              |              | TOOIS                                   |

| Residence • 0 Sources<br>1860<br>Wayne, Virginia, United States<br>Last Changed: August 25, 2016 R reneecavender                                                                                                    | Ø           | Will<br>1864<br>Wayne, West Virginia, United States<br>Reason:<br>Names dates location match<br>Last Changed: October 10, 2019 JoePayne55                                                                                                    | 0           | <ul> <li>My Layout Settings</li> <li>Sources (7)</li> <li>What's New?</li> <li>Possible Duplicates (0)</li> </ul> |
|----------------------------------------------------------------------------------------------------|-------------|----------------------------------------------------------------------------------------------------|-------------|----------------------------------------------------------------------------------------------------|
| Facts                                                                                                    |             |                                                                                                    | + ADD FACT  | Q Find Similar People                                                                                             |
| Family Members                                                                                                    |             |                                                                                                    |             | စိန္က Merge By ID                                                                                                 |
| Show All Family Members                                                                                                    |             |                                                                                                    |             | Report Abuse     Delete Person                                                                                    |
| SET PREFERRED                                                                                                    |             |                                                                                                    |             | WHY CAN'T I DELETE THIS PERSON?                                                                                   |
| Spouses and Children                                                                                                    |             | Parents and Siblings                                                                                                    |             | Print Options                                                                                                    |
| Preferred     Benjamin Grimes Garrett Jr.     1776-1865 • LHK9-84K      Sarah Elizabeth Bloss     1797-1877 • KP4V-CKR      Marriage     1 March 1797     Cabell, Virginia, United States      Children (16)      John Wilkin Ga rett     1802-1888 • 9QR* 1HQ     George Garret | 0<br>^<br>0 | Benjamin Garrett<br>1733-1817 · 9958-9V9<br>Nancy Grimes<br>-1820 · 9958-MTZ<br>Marriage<br>about 1755<br>Surry, North Carolina, British Colonial America<br>Children (14)<br>Joseph Garrett<br>1757-1850 · MTJI-YVX<br>George R Garrett<br>1773-1851 · MV8R-8YH | 0<br>^<br>0 |                                                                                                    |
| 1815-1816 GG3C CSV                                                                                                    | Ø           | William Garrett<br>1773-1825 · KC2X-3L2                                                                                                    | Ø           |                                                                                                    |
| Margaret Garn tt                                                                                                    | Ø           | Benjamin Grimes Garrett Jr.<br>1776-1865 · LHK9-84K                                                                                                    | Ø           |                                                                                                    |
| Maryland Garr tt<br>1820-1872 - GQP 864                                                                                                    | Ø           | Leroy Garrett<br>1777-Deceased · LTKY-XMK                                                                                                    | Ø           |                                                                                                    |
| Cynthia Ann Gerrett<br>1821-1903 • 2MB P6V                                                                                                    | 0           | 2elpha Garrett<br>1777-1846 • L11Y-XBS                                                                                                    | Ø           |                                                                                                    |
| Jane R Garrett<br>1823-1892 · LVFB FZ                                                                                                    | 0           | Nancy Garrett<br>1778-1868 · GS12-DGQ                                                                                                    | Ø           |                                                                                                    |
| Polly Garrett<br>1825–1826 • GQP KH7                                                                                                    | Ø           | John Garrett<br>1780-1860 • MTPL-7CS                                                                                                    | Ø           |                                                                                                    |
| Nancy Garrett<br>1827-1898 · GQP DLL                                                                                                    | 0           | Joseph Garrett<br>1780-1838 • GK5W-C8C                                                                                                    | Ø           |                                                                                                    |
| Benjamin Garr tt                                                                                                    | 0           | Judah Garrett<br>1785–1821 · KCTS-13F                                                                                                    | Ø           |                                                                                                    |
|                                                                                                    |             | Judith Garrett                                                                                                    | ß           |                                                                                                    |

## Editing

Simply use the pencil icon next to any fact to edit this ancestor's profile. Remember that this is a world collaboration, **so make sure you have supporting documentation** for your changes.

## Searching from the Profile

On the right side of the ancestor profile screen (shown on previous page), you will see a search box with various company logos. These are hyperlinks to the search functions on those platforms. You may need a login and or subscription to the other services outside of FamilySearch.

I recommend you right-click those links to open them in a new tab on your browser to preserve your location on FamilySearch.

The Profile "About" Tab is a compilation of everything in this ancestor's profile at a glance.

| ≪ VIEW TREE & VIEW RELATIONSHIP                                                                                                    | FOLLOWING                                                                                                    |                                                                                                    |             |
|----------------------------------------------------------------------------------------------------|----------------------------------------------------------------------------------------------------|----------------------------------------------------------------------------------------------------|-------------|
| About                                                                                                    | etails Sources (7) Collaborate (0) Memories (4)                                                               | Time Line                                                                                                    |             |
| Brief Life History of Benjamin Grimes                                                                                                    | Photos and Memories (4)                                                                                       | Time Line                                                                                                    | ⇒ SHOV      |
| Benjamin Grimes Garrett Jr. was born on 21 October<br>1776, in Montgomery, Virginia, United States as the son<br>of Benjamin Garrett and Nancy Grimes. He married<br>Sarah Elizabeth Bloss on 1 March 1797, in Cabell,<br>Virginia, United States. They were the parents of at least<br>2 cons and 0 daupthers: He lived in Trout Hill Mavine |                                                                                                    | 1776 Birth • Age 0<br>21 October 1776<br>Montgomery, Virginia, United<br>States                                 | Stell Parts |
| Vorginia, United States in 1850 and Wayne, Virginia,<br>United States in 1860. He died on 21 January 1865, in<br>Wayne, West Virginia, United States, at the age of 88.<br>MORE                                                                                                    |                                                                                                    | 1797 • Marriage • Age 20<br>Sarah Elizabeth Bloss<br>1 March 1797<br>Cabell, Virginia, United States            | 0           |
| This life history was computer-generated. It is based on the information<br>on the Details tab. To change it, edit the data on the <u>Details</u> tab. <u>Learn</u><br>more<br>Sources (7)                                                                                                    | Do you know Benjamin Grimes? Do you have a story about him that you would like to share? <u>Write a story</u> | 1802 • Birth of Child • Age 25<br>John Wilkin Garrett<br>2 April 1802<br>Logan, West Virginia, United<br>States | (B)         |
| <ul> <li>Benja Garnett, "United States Census, 1850"</li> <li>Benjamin Garrett Jr, "Find A Grave Index"</li> </ul>                                                                                                    | Spouse and Children Benjamin Grimes Garrett Jr. 1776-1865 - Male                                              | 1805 • Marriage • Age 28<br>Catherine McComas<br>about 1805                                                     |             |
| Benjaman Garrett, "West Virginia Will Books,<br>1756-1971"                                                                                                    | Saran Euzabern Bioss<br>Marriage 1 March 179 Cabell, Virginia, United States                                  | 1815 • Birth of Child • Age 38<br>George Garrett<br>19 July 1815                                                | 1           |
| Parents and Siblings                                                                                                    | Children (16)<br>John Wilkin Garrett<br>1802-1888 • Male                                                      | 1816 • Death of Child • Age 40                                                                                  |             |
| Benjamin Garrett                                                                                                    | George Garrett<br>1815-1816 • Male                                                                            | VIEW WITH MAP                                                                                                   |             |

The "**Sources**" tab(shown below) is where the real gold is located. This is where you can prove or disprove the facts. Always look for original sources whenever possible (as opposed to indexes or family trees).

|                                                                                                    | / TREE & VIEW RELATIONSHIP                                                                                                    | ★ FOLLOV                      | WING                                  |                 |              |           |                                    |          |
|----------------------------------------------------------------------------------------------------|----------------------------------------------------------------------------------------------------|-------------------------------|---------------------------------------|-----------------|--------------|-----------|------------------------------------|----------|
|                                                                                                    | About                                                                                                    | Details                       | Sources (7)                           | Collaborate (0) | Memories (4) | Time Line |                                    |          |
| ources (7)                                                                                                    |                                                                                                    |                               |                                       |                 |              |           |                                    |          |
| Detail View                                                                                                    | + ADD SOURCE                                                                                                    |                               |                                       |                 |              |           |                                    | ⇒ OPTION |
| Date                                                                                                    | Title                                                                                                    |                               |                                       |                 |              |           | Created                            |          |
| <b>∰</b> 1850                                                                                                    | Benja Garnett, "United States (                                                                                                    | Census, 1850                  | )"                                    |                 |              |           | October 9, 2019<br>JoePayne55      |          |
| de 1860                                                                                                    | Benjamin Garrett, "United Stat                                                                                                    | es Census, 1                  | 860"                                  |                 |              |           | August 25, 2016<br>R reneecavender |          |
| <b>4</b> 1864                                                                                                    | Benjaman Garrett, "West Virgi                                                                                                    | nia Will Book                 | s, 1756-1971"                         |                 |              |           | October 9, 2019<br>JoePayne55      |          |
| 48 1865<br>VIEW EDIT R                                                                                                    | Benjamin Garrett, "Find A Grav<br>IEVIEW ATTACHMENTS DETACH                                                                                                    | /e Index*                     |                                       |                 |              |           | C cMayhugh                         |          |
| Name Burial<br>Source Date<br>1865<br>Web Page (Link to<br>https://familyseard<br>Where The Record<br>"Find A Grave Inde<br>(https://www.famil                                                                               | Birth Death + ADD TAG<br>b the Record)<br>th org/ark/61903/11:0VP9-XDWD<br>dls Found (Citation)<br>w," database, FamilySearch<br>ysearch org/ark/61903/11:0VP9-                                                          | XDWD : 3 Jul                  | y 2020), Benjamin                     |                 |              |           |                                    |          |
| Name Burial<br>Source Date<br>1865<br>Web Page (Link tr<br>https://familysearr<br>Where The Recorr<br>"Find A Grave Inde<br>(https://www.famil<br>Garrett, 1865; Buri<br>Indexed Informat                                    | Birth Death + ADD TAG<br>to the Record)<br>th orgytark/61503/11:0/P9-XDWD<br>dls Found (Citation)<br>xy database, rom/§Sorch<br>tysearch.org/ark/61903/11:10/P9-<br>al., ; citting record ID, <i>Find a Grow</i><br>tion | XDWD : 3 July<br>, http://www | y 2020). Benjamin<br>.findagrave.com. |                 |              |           |                                    |          |
| Name Burial<br>Source Date<br>1865<br>Web Page (Link to<br>https://familysear<br>Where The Recorr<br>Find A Grave Inde<br>(https://www.famil<br>Garrett, 1865; Buri<br>Indexed Informat<br>Benjamin Gai<br>Death • Find A Gr | Birth Death + ADD TAG<br>b the Record)<br>th arg/artic/f31903/11:0VP9-XDWD<br>d b Found (Citation)<br>systearch org/artic/f3003/11:0VP9-<br>al.; citting record ID. <i>Find a Grow</i><br>tion<br>rrett<br>ave Index     | XDWD : 3 July<br>, http://www | y 2020). Benjamin<br>.findagrave.com. |                 |              |           |                                    | Ø EDIT   |

The Memories tab is where you might find images or stories that other members have uploaded.

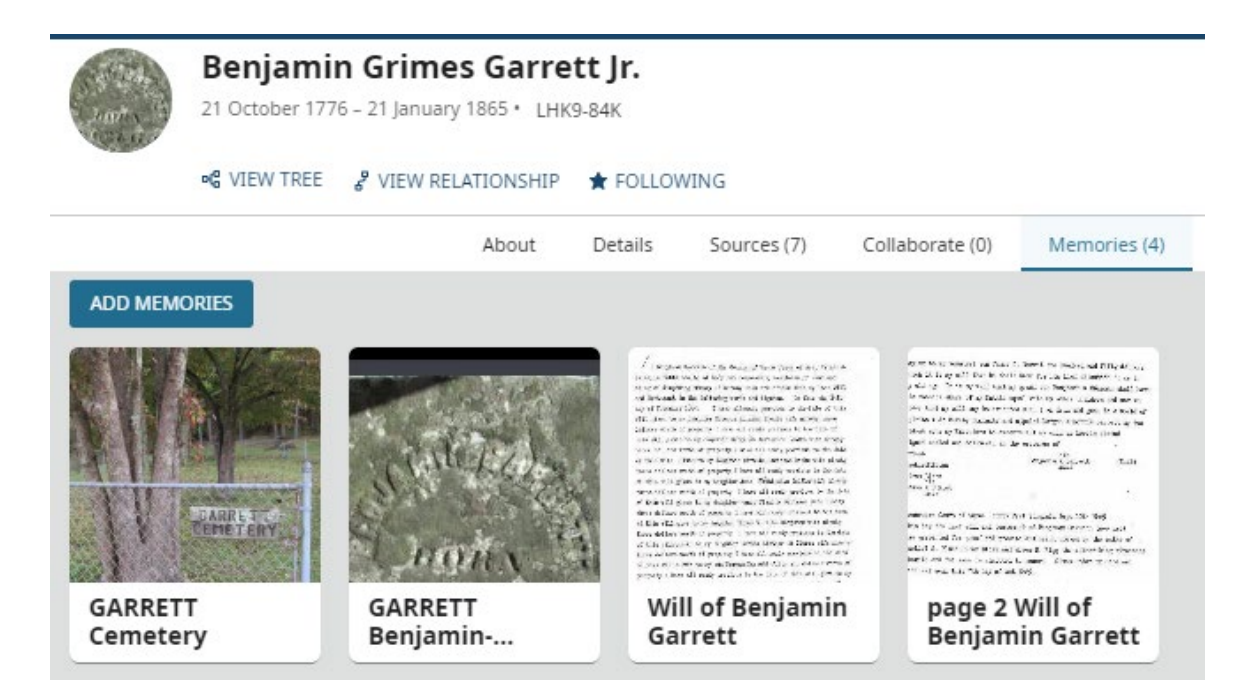

# Finding Records - Research Wiki

The Research Wiki on FamilySearch is *the best*... most valuable resource offering a wealth of genealogical information, tips, and guidance for researchers.

"If you ever want to know where to find something, go to the FamilySearch Research Wiki. Once you learn how to use this, you will use it for every search you do." – Connie Knox

#### Accessing the Research Wiki

You can find the Research Wiki by navigating to the "**Search**" tab on the FamilySearch website and selecting "**Research Wiki**" from the dropdown menu. This leads you to a comprehensive collection of information about where to find each type of record.

#### Searching for Information

Use the search bar within the **Research Wiki** to find specific topics, locations, or research methodologies you are interested in exploring. Enter keywords related to your research topic to access relevant articles and guides.

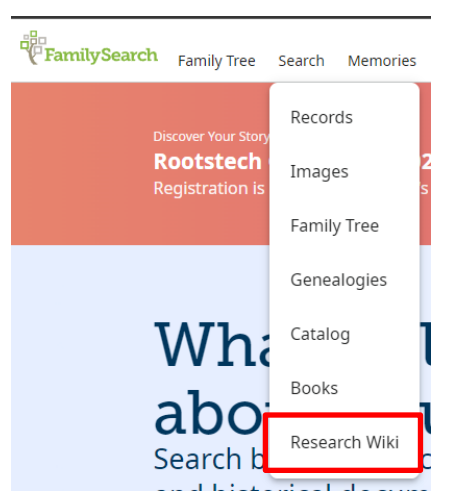

# Step by Step, Using the Research Wiki

You can use the **Search** tab and drop down to the **Research Wiki**. However, I suggest you just go <u>here</u> and bookmark this page. You will use it over and over again.

- 1) **Drill by location**... but only to the **state level** (or similar for your country) at first. The reason is that you do not want to miss the state level records. You can drill deeper (county or township) later.
- Click on the record type in the right-side bar (based on your Research Question). Resist the temptation to click on that shiny blue button that says Online Genealogy Records until later. We want to be methodical in our research. For example, if we are looking for an ancestors Will or Probate record in the state of Virginia, then drill into the U.S., then Virginia.
- 3) Then click on the record collection, in this case, Probate Records on the right side.
- 4) Then search that record collection for your ancestor.

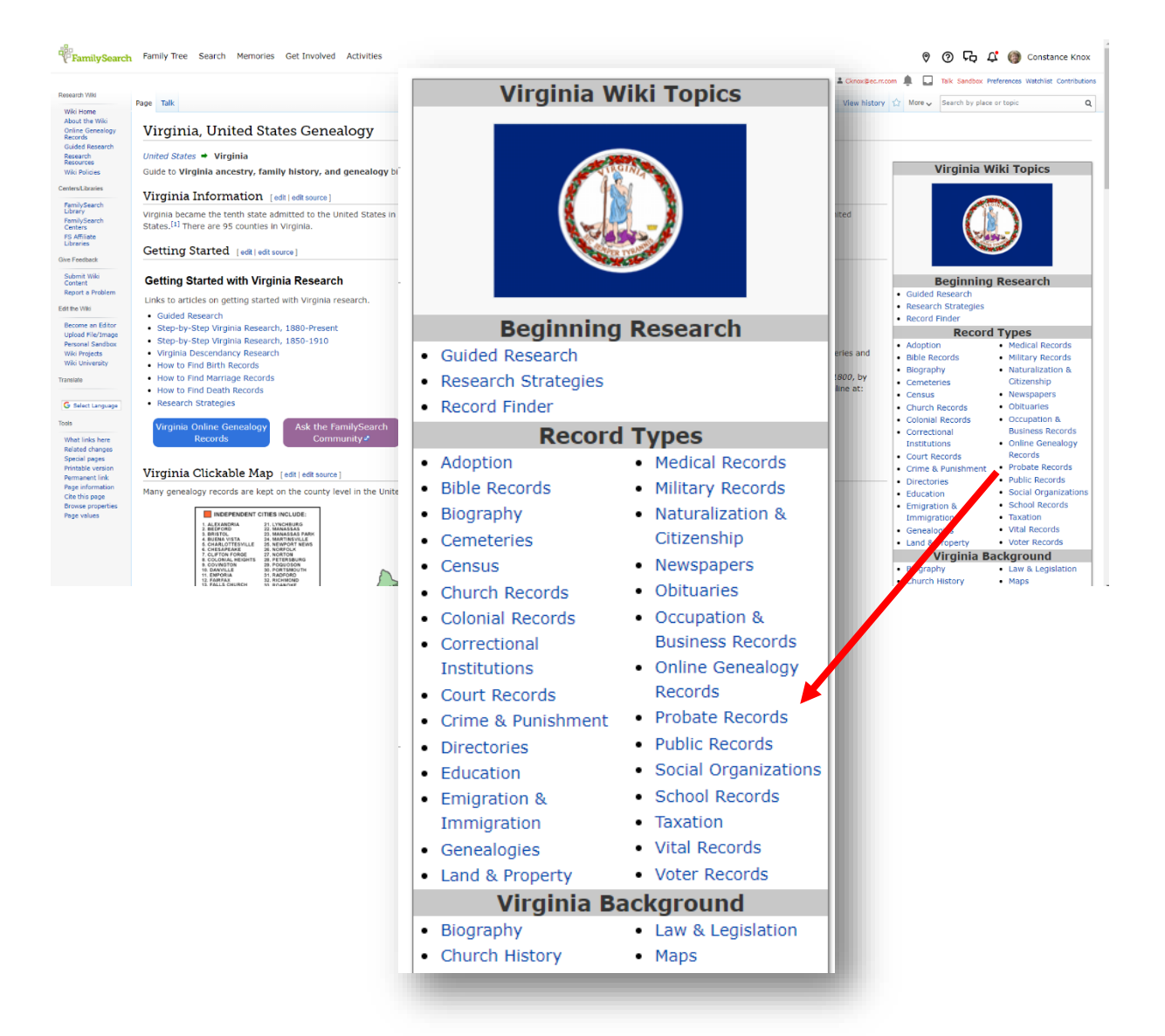

# Search Functionality

Effectively utilizing the search bar on FamilySearch involves understanding search filters, employing strategic techniques to refine results, and exploring various available record types.

### Search Filters

Begin with the person's full name if known. Use variations or wildcards (\*) for uncertain spellings (e.g., "J\*n Sm\*th" for John Smith or Jon Smyth). Include birth, marriage, death dates or locations if available to narrow down results.

Searching for family members' names can also help find relevant records. Utilize filters to specify the type of records you are seeking, such as census records, birth certificates, military records, and such. Refine searches by specifying a particular place or region associated with the individual or event.

## **Refining Search Results**

Add as much detail as possible to refine results, including unique identifiers or historical context related to the person or event. If the initial search yields too many results, refine it by adding more details or adjusting filters gradually. Be open to variations in names or dates and use wildcard characters (\*) to account for different spellings or missing information. Carefully review search results, comparing details with what is known about the individual to ensure accuracy.

Keep in mind that "Less is More" sometimes when it comes to searching for records. Try searching just for a place and perhaps a surname only for a given time. For example, searching for the surname "Garrett" in the 1810 U.S. census in Montgomery County, Virginia should give you all Garretts in that area. They are likely to be related, especially if the surname is unusual.

## **Exploring Different Record Types**

Familiarize yourself with the types of records available in the platform's catalog, from vital records to census data, military records, immigration documents, and more. Use different record categories and filters within the search function to access specific types of records relevant to your research. Pay attention to associated details like names of family members, locations, and dates when viewing individual records, as this information can lead to other relevant records or connections.

# The Memories Section

## Upload and Preserve Memories

Users can directly upload a range of materials like family photos, historical documents, recorded interviews, and more. These items can be organized and tagged to link them with specific individuals or events in the family tree.

## Connecting Memories to the Family Tree

Memories can be linked directly to individuals within the family tree, creating a visual narrative that complements the ancestral records. This linkage allows for a more immersive exploration of family history through visual materials and narratives.

### **Collaboration and Sharing**

FamilySearch promotes collaboration and sharing among family members and other users. Relatives can contribute their own memories, comment on shared materials, and collectively build a more comprehensive family narrative.

# Indexing

Indexing at FamilySearch is a volunteer-driven effort where individuals transcribe historical records to make them easily accessible. Here is how it operates.

## Volunteer Involvement

FamilySearch relies on volunteers globally. These individuals dedicate their time to transcribing information from scanned historical documents into a digital format.

| Find a Project                                                     | Sort By: Difficulty V                                                                                                    | ×                        |
|--------------------------------------------------------------------|----------------------------------------------------------------------------------------------------|--------------------------|
| Refine Results                                                     | Search Results (12 Total)                                                                                                    | Batches to Check Out 1 🔹 |
| Search                                                             | US, California—Naturalization Records, 1903–1991 [Part A]<br>English   Intermediate   Project Checkout Limit: 4<br>Indexed   26%<br>Reviewed   15% | 公<br>Index               |
| Difficulty Level       Beginning       Intermediate       Advanced | US, Connecticut—Naturalization Records, 1841–1945<br>English   Intermediate   Project Checkout Limit: 4<br>Indexed 85%<br>Reviewed 53%             | 公<br>Index               |
| English 🗸                                                          | US, California—Naturalization Records, 1883–1990 [Part B]<br>English   Intermediate   Project Checkout Limit: 4<br>Indexed 2%<br>Reviewed 0%       | 公<br>Index               |
|                                                                    | US, Massachusetts—Naturalization Records, 1790–1946 [Pa<br>English   Intermediate   Project Checkout Limit: 7<br>Indexed<br>Reviewed 22%           | irt B] 5☆<br>Index       |
| Search Reset                                                       | US, Mississippi—Naturalization Records, 1906–1958                                                                                                  | ☆ •                      |

Indexing is a great way to practice reading handwritten documents. Give it a try and help out.

## **Document Selection**

A variety of records, including census data, birth/death certificates, marriage records, military documents, and immigration records, are selected for indexing. These documents are scanned and made available for indexing purposes.

### **Transcription Process**

Volunteers access scanned documents via the FamilySearch indexing platform. They transcribe details like names, dates, locations, relationships, and other relevant information found in the documents into a standardized digital format.

To help with transcribing handwritten records, go to the **Get Involved** tab and drop down to **Indexing**. It is an easy and a fun way to give back to the genealogical community.

#### Handwriting Recognition

FamilySearch does utilize some level of handwriting recognition technology within its indexing system. This technology **aids in the transcription of handwritten historical records** into digital formats. However, the accuracy of the recognition can vary based on the clarity and legibility of the handwriting in the original documents. **Human volunteers often assist in the indexing process to ensure accuracy**, especially when dealing with challenging or illegible handwriting that may not be accurately recognized by automated systems. The combination of technology and human involvement helps to improve the overall accuracy of transcribing handwritten records within FamilySearch.

#### 1950 U.S. Census

Recently FamilySearch and Ancestry teamed up together to use Ancestry's new handwriting recognition software to index the 1950 census that was released on April 1<sup>st</sup>, 2022. Ancestry's software was able to index the entire 1950 census in just 9 days. Then the FamilySearch volunteers jumped in and manually verified the indexing that Ancestry in about 30 days and had it completely published by September of that same year.

## Using the Catalog

To access the catalog, navigate to the "Search" section on FamilySearch and select "Catalog." Here, users can search by location, titles, subjects, or keyword. This is more like a library catalog and is different than the Ancestry catalog where you can search record collections. Filters on the left side enable further refinement based on date, place, and other criteria.

#### **Print List**

Make sure you **print your Print List,** as I have learned the hard way that it does not save to your account.

# Icons and Their Meanings

രി

٥

ංද - (

គ

- **Microfilm Icon** (not pictured) Denotes records available on microfilm, often requiring access through a FamilySearch affiliate library or the Family History Library's microfilm lending service.

- **Key Icon** (not pictured) Indicates restricted records that might require special access permissions or specific criteria for viewing.

- Location Pins (not pictured) Highlight records specific to certain geographical areas, enabling users to filter collections based on relevant locations.

# **Overview Tab**

### **Recent Activity**

This section highlights your most recent interactions on FamilySearch, such as searches performed, records viewed, family tree edits, and memories uploaded or tagged.

## Conclusion

Whether you build your family history on FamilySearch or not, it should be a major part of your research strategy. The tools found here are by far some of the best tools in the genealogy industry. Searching the family tree for clues and records may just be the key to unlocking your roadblock in your family history journey.